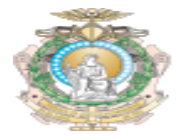

## GUIA RÁPIDO PARA ABERTURA DE CHAMADO NO GLPI

Sumário

| 1. | Acesso ao Sistema   | . 2 |
|----|---------------------|-----|
| 2. | Atualize seus Dados | . 2 |
| 3. | Registre um chamado | .3  |

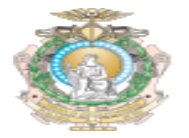

## 1. Acesso ao Sistema

Acesse ao endereço <u>https://helpdesk.tjam.jus.br</u> e preencha os campos com o seu usuário e senha de domínio (a mesma credencial utilizada para acessar o computador).

| ٢                                                                                                    | tribunal de justiça do estado do amazonas |  |  |  |
|----------------------------------------------------------------------------------------------------|-------------------------------------------|--|--|--|
| Seja Bem Vindo ao Sistema de Chamados do TJAM !<br>Para Agilizar seu atendimento, Atualize suas informações pessoais no GLPI ! |                                           |  |  |  |
|                                                                                                    | Usuário                                   |  |  |  |
|                                                                                                    | Senha                                     |  |  |  |
|                                                                                                    | ∠ Lembrar me                              |  |  |  |
|                                                                                                    | Enviar                                    |  |  |  |
|                                                                                                    |                                           |  |  |  |

Figura 1 – Tela Inicial da Ferramenta

## 2. Atualize seus Dados

Complete as informações adicionais da sua conta para facilitar o contato da equipe de suporte. Para realizar as alterações, click na engrenagem ao lado do seu nome, conforme figura abaixo.

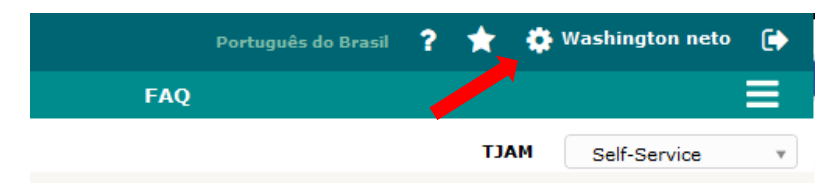

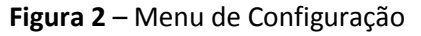

Preencha os campos (Telefone, Celular, Número Administrativo, Localização e E-mail) conforme imagem abaixo:

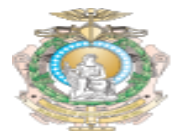

## 3. Registre um chamado

Click na opção Cria um chamado conforme imagem abaixo:

| Cria um chamado +       |        |
|-------------------------|--------|
| Chamados                | Número |
| Νονο                    | 2      |
| Processando (atribuído) | 0      |
| Processando (planejado) | 0      |
| Pendente                | 0      |
| Solucionado             | 0      |
| Fechado                 | 0      |

Figura 3 – Tela de Chamados

Preencha todos os campos obrigatórios e na descrição do problema, detalhe o máximo de informações possíveis, caso surja um template na descrição, preencha o questionamento do template e adicione comentários se necessário, selecione o item **enviar mensagem** para registrar o chamado.

Abaixo o exemplo de um chamado em que o usuário está reportando problemas de lentidão no uso do computador e também se faz necessário o preenchimento do template.

| Tipo *           | Incidente *                                                                                                    |
|------------------|----------------------------------------------------------------------------------------------------|
| Categoria *      | nstalação/Manutenção de Computador 🔻 i                                                                                      |
| Urgência         | Média *                                                                                                    |
| Tipo de hardware | Geral 🔻 Adicionar                                                                                                    |
| Localização *    | Peres > 1º Andar - DVTIC Datacenter 🔻 i                                                                                     |
| Título *         | Instalação/Manutenção de Computador                                                                                         |
|                  | Formatos - B I A - A - 🗄 = 🗄 = 🖼 🖽 - & 🖬 🗘 🔧                                                                                |
|                  | ## Favor preencher as informações abaixo ##                                                                                 |
|                  | Seu computador:                                                                                                    |
|                  | a) É um computador novo na caixa? (sim/não): Não                                                                            |
|                  | b) Precisa movimentar o computador pra outra mesa ou setor? (sim/não): Não                                                  |
| $\rightarrow$    | c) Precisa trocar peças (placas, <u>hd</u> queimado, fonte, monitor)? (sim/não): <b>Não</b>                                 |
| Descrição *      | d) Seu computador está lento, programas não abrem, travando (sim/não): <b>Sim</b>                                           |
|                  | Alguma informação importante que precise relatar: O Computador está travando constantemente<br>ao executar alguns softwares |
|                  |                                                                                                    |
|                  |                                                                                                    |
|                  |                                                                                                    |
|                  | Arraste e solte seu arquivo aqui, ou                                                                                        |
|                  | Browse No files selected.                                                                                                   |
|                  | Enviar mensagem                                                                                                    |
|                  |                                                                                                    |

Figura 4 – Criando um chamado